## **User Guide**

Payroll How to Assign EPF rate to 11%

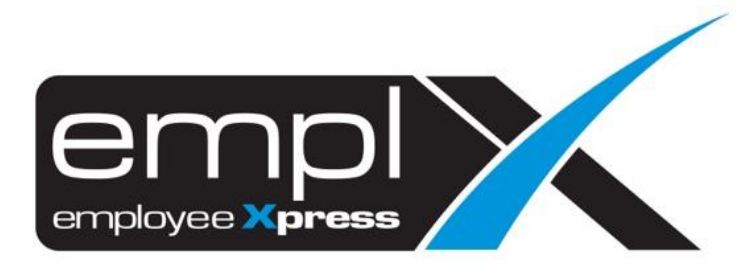

## HOW TO ASSIGN THE EPF RATE TO 11%

Note: MYwave will auto turn the employee EPF rate to 7% effective April 2020.

1. Payroll – Assign Alw/ Ded

| 💣 Payroll |                |  |  |  |
|-----------|----------------|--|--|--|
| •         | Formula        |  |  |  |
| •         | Tax            |  |  |  |
| •         | Report         |  |  |  |
| •         | Process        |  |  |  |
| •         | Policy         |  |  |  |
| •         | Assign Alw/Ded |  |  |  |

2. Tick statutory (employee contribution) – select the EPF- select the valid date – fill in the 11 % – tick the employee – click Assign

|                     |    |                                                       | Assign Cancel                     |
|---------------------|----|-------------------------------------------------------|-----------------------------------|
| Туре 🛎              |    | Allowance -                                           | 6                                 |
|                     |    | Salary Deduction -                                    |                                   |
|                     |    | O Expenses -                                          |                                   |
|                     |    | Statutory (employer contribution) -                   |                                   |
|                     | 1  | statutory (employee contribution) EPF 2               |                                   |
|                     |    | Employer Contribution                                 |                                   |
|                     |    | Benefit in Kind -                                     |                                   |
| Valid Date          |    | Year × 2020 • Month × 04 • - Year 2020 • Month 12 • 3 |                                   |
| Amount or % ×       | 4: | 11 (%) Or - •                                         |                                   |
|                     |    |                                                       |                                   |
| Apply to Employee * |    | Filter Pay Group • • From Employee No -               | Select (Total no of employees 0 ) |
|                     |    | Employee No. Employee Name                            | Pay Group                         |
|                     | 5  | 0057 JUSTIN REPORT                                    | AzureGroup                        |
|                     |    | 007 JAMES BOND                                        | Employees (Group 1b)-Medical      |
|                     |    | 0931 2222                                             |                                   |